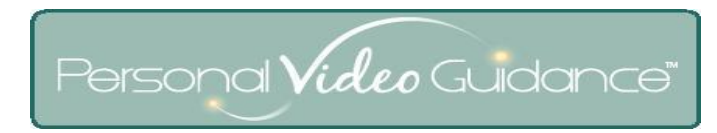

## Getting Started with Personal Video Guidance (PVG)<sup>™</sup>

Logging In (for guest login from the PVG web site just click the Login button)

- 1) Enter the web address <u>go-pvg.com</u> in your browser
- 2) Enter your username (usually your email address), your temporary password (usually your first name lowercase), and click Login
- 3) (First time only) Accept the terms of agreement, grant permission to use your webcam, and change your password

Write your new password here \_\_\_\_\_\_ and/or click "Remember my login on this computer" on the Login page

4) Follow on-screen instructions

## Troubleshooting

If your camera does not work for recording try these steps:

- a) Close other applications using the camera such as Skype
- b) Click Settings (lower right corner); Privacy; make sure "Accept" and "Remember" are selected
- c) Click Settings; Camera; try selecting each listed choice
- d) Download and install the current Adobe Flash Player. Go to the web address <u>http://get.adobe.com/flashplayer</u>
- e) Download and install the current version of your web browser

## Support for Personal Video Guidance

- a) For online help click the Support button (lower right after login)
- b) Call 888-579-0829